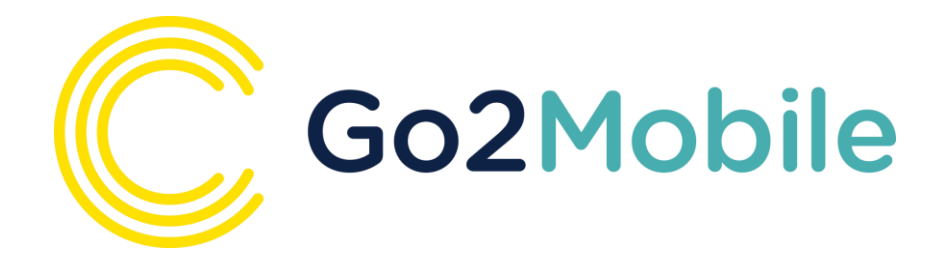

# **Go2Mobile Quick Start Guide**

Clarity guide to using the mobile traveller app

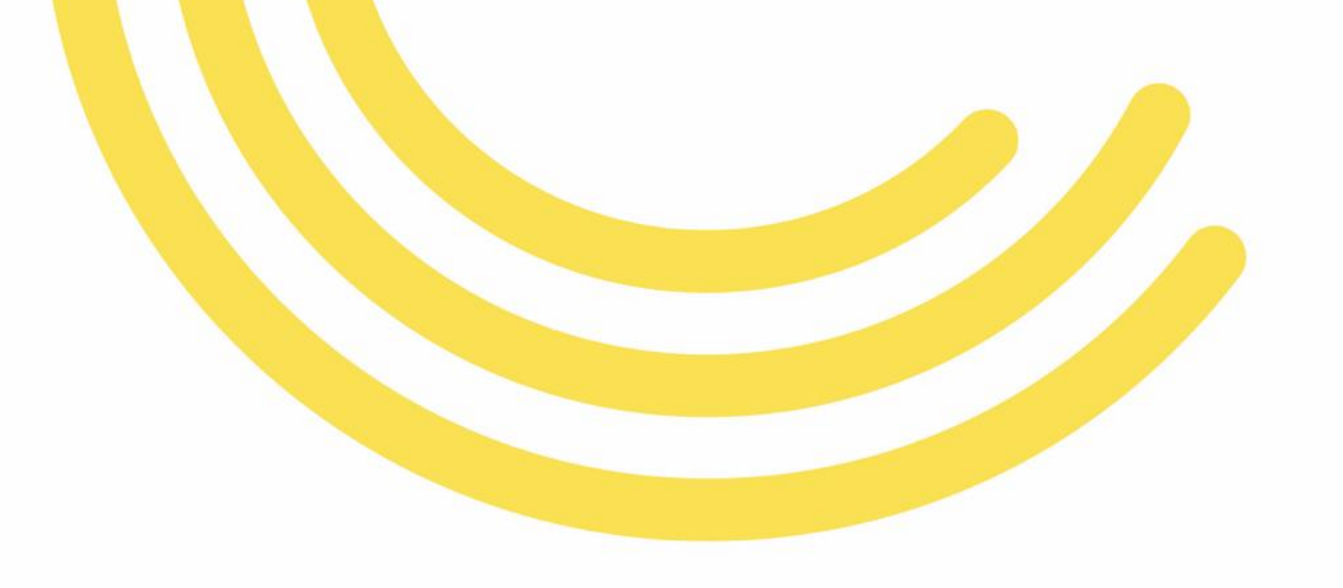

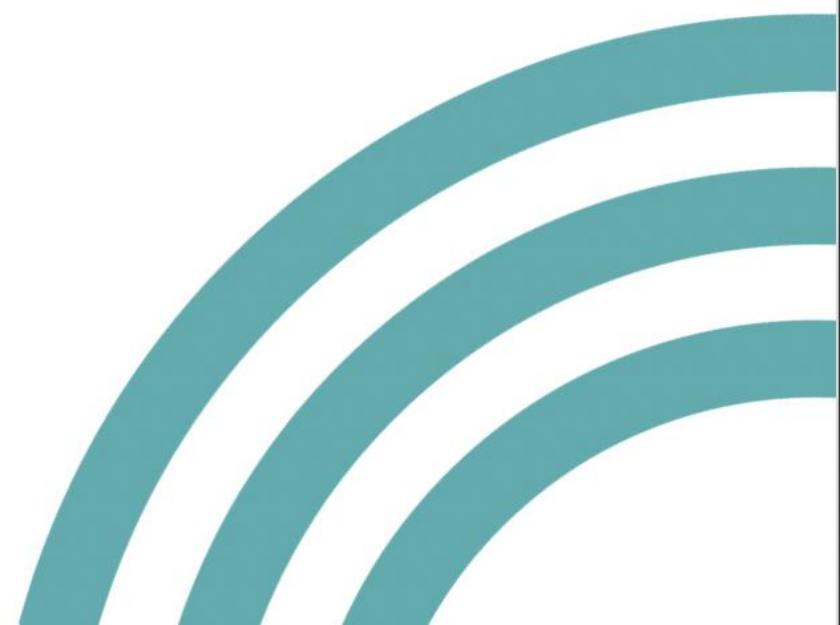

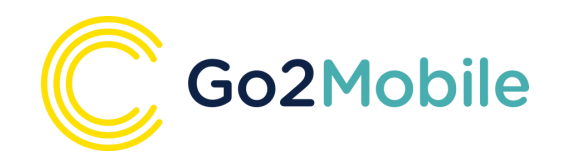

#### Step 1

Download the app from app store or google play store. In the search function, please enter "Go2Mobile" and install.

#### Step 2

Register - before you access the Go2Mobile App you will need to go through an initial set up. Please click the green "Register Now" button to do this.

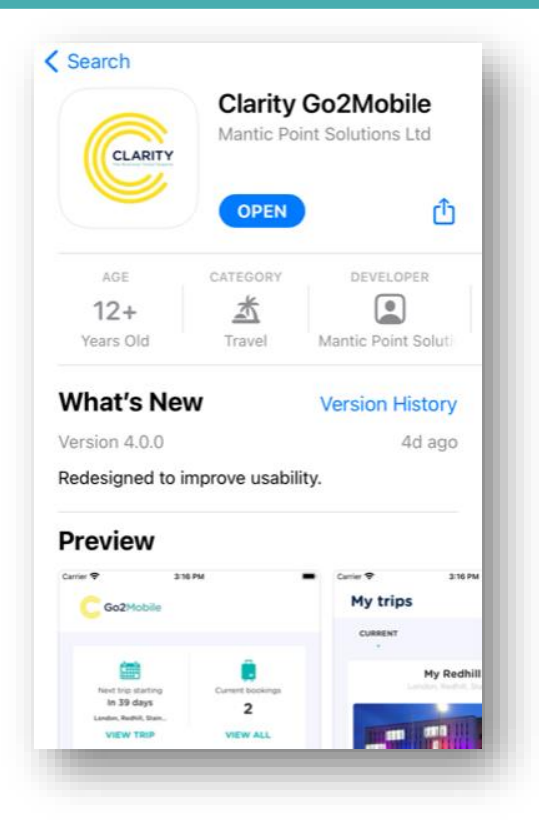

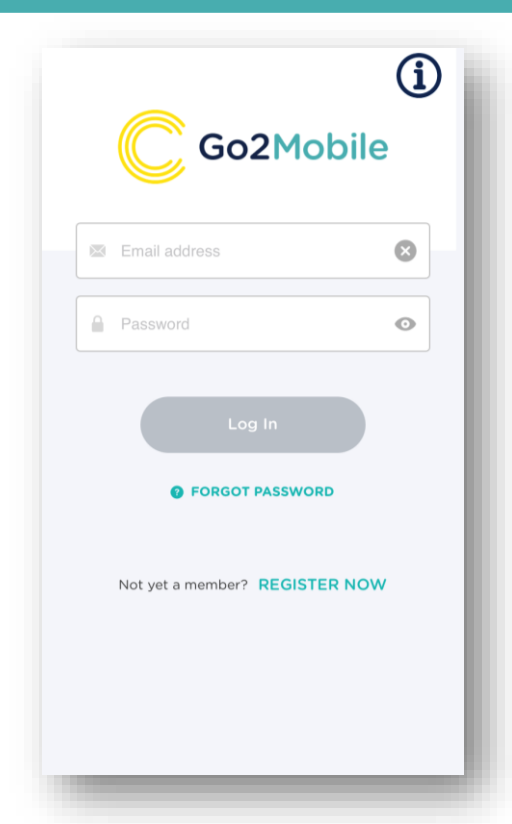

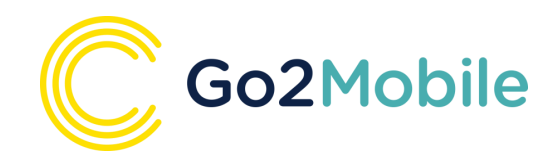

#### Step 3

Sign Up - This requires an email address. Please ensure you use the same email address as your Clarity Go2Book profile.

#### Step 4

Email Verification - You will receive an email advising that a Go2Mobile app account has been registered. Please activate your account by clicking on the link in the email received.

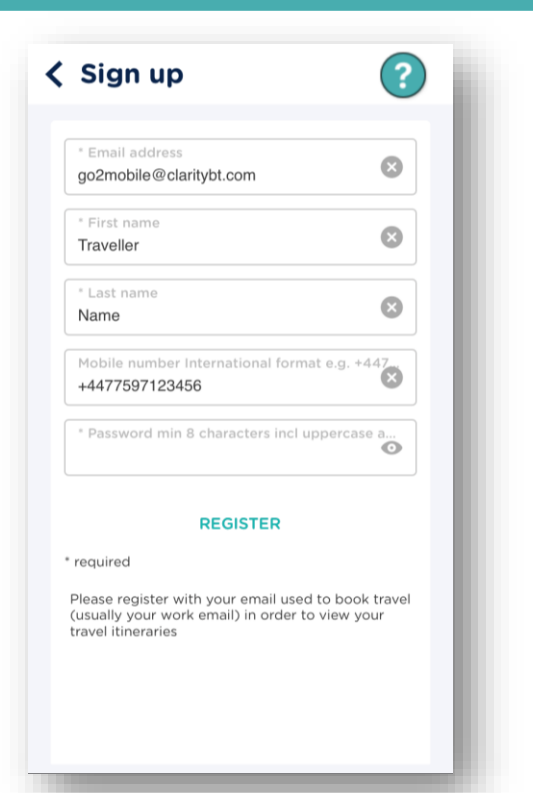

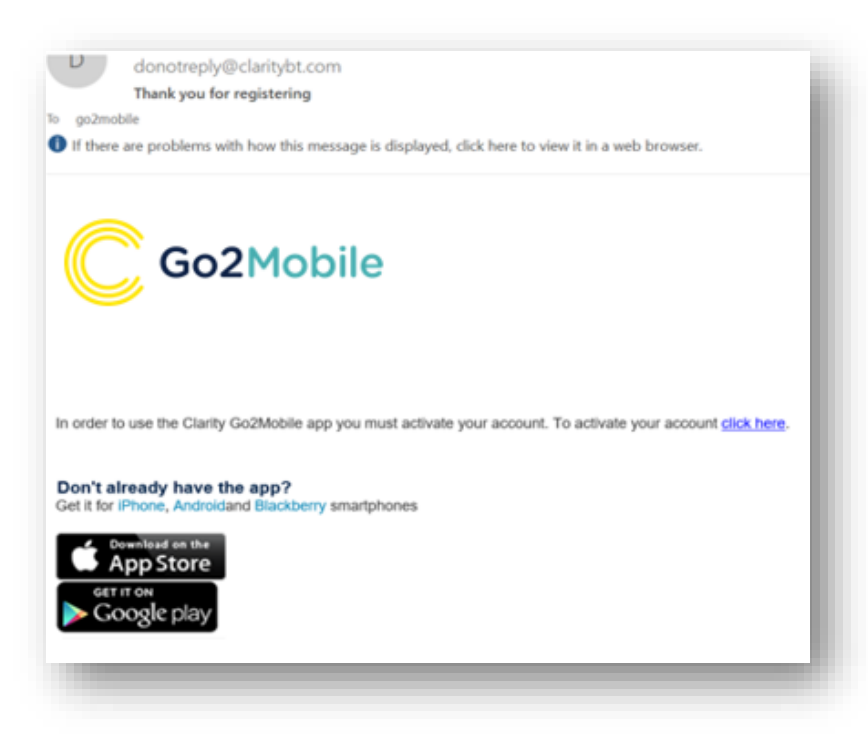

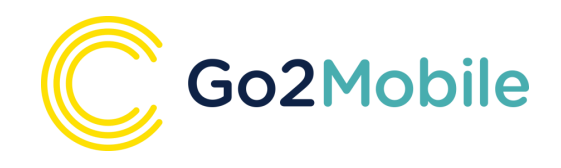

## Step 5

A notification will appear in your browser, stating your account has been successfully activated.

#### Step 6

Open the Go2Mobile app and complete your login details. You can now access and view your trips.

Go2Mobile is designed to be easy and intuitive. Please take a minute to look around and familiarise yourself.

Current bookings 4 VIEW ALL

Report your location

REPORT

e-Tickets & Boarding Passes

•

 $\mathbf{O}$ 

Contact us

|                                               | Go2Mobile |
|-----------------------------------------------|-----------|
| Success<br>Your account has been activated.   |           |
| © Mantic Point Solutions Ltd and Clarity 2018 |           |

|                                          | í     | Go2Mobile                                         |
|------------------------------------------|-------|---------------------------------------------------|
| Email address<br>go2mobile@claritybt.com | e<br> | Trip started<br>28 days ago<br>Delhi<br>VIEW TRIP |
| Log In FORGOT PASSWORD                   |       | C Go2Book<br>Book Travel                          |
| Not yet a member? <b>REGISTER NO</b> V   | w     | i<br>Covid-19 Advice<br>& Contact Us              |
|                                          |       | in ii<br>My trip:                                 |

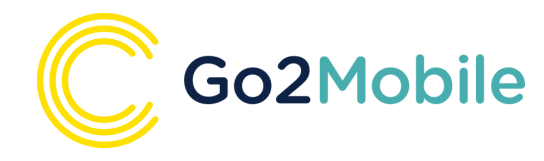

## **Simplified Secure Sign-in Options**

#### Adjust Auto Lock-out

Go2Mobile will sign you out after a period of inactivity. You can set this period within Settings, by selecting the Log me out after tab.

#### Once you have Apple ID enabled on your iPhone settings, log in to Go2Mobile, go to settings and select tab use 'Sign in with Apple'. A pop-up will ask you to confirm, then an Apple ID pop-up will confirm your Apple ID Sign in and ask you to input your passcode / biometric credential, then offer

How to set-up Apple ID Sign In (iPhone)

to log you out of Go2Mobile. Click ok to log out. The login screen will now show the **Sign in with Apple** tab. Touch this tab and provide your iPhone passcode / biometric credentials. You will then be logged straight into your homepage.

#### How to set-up Biometric Sign In (Android)

Once you have biometric authentication enabled on your Android phone settings, log in to Go2Mobile, go to settings and for tab Authentication *method* select '*Biometric*'. A pop-up will ask you to confirm. Once you have confirmed, log out of Go2Mobile.

Now when you go to the login screen, a **pop-up will ask you to sign in** using biometric credentials. Provide your biometric credentials and you will then be logged straight into your homepage.

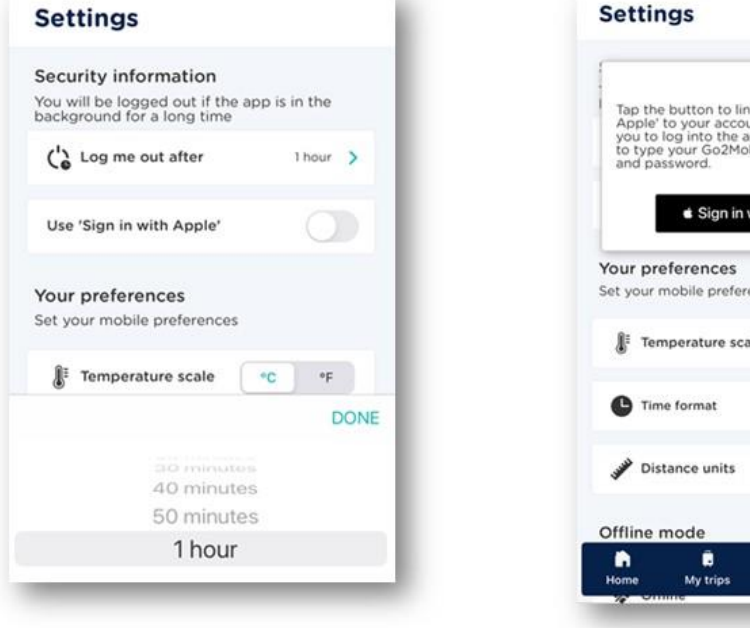

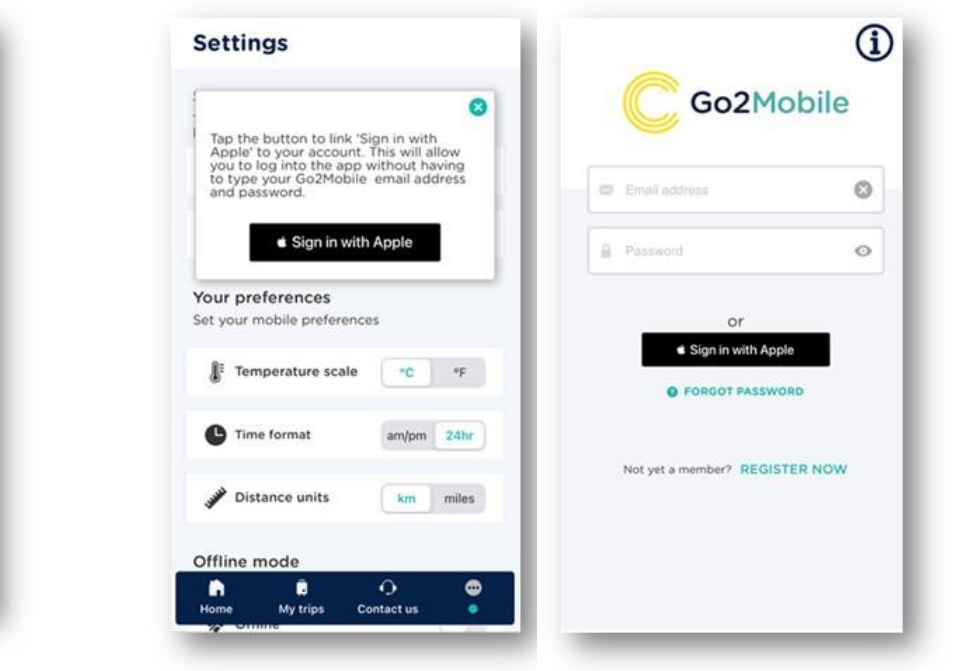

| Settings                                                                  | Settings                                                               |                                          |
|---------------------------------------------------------------------------|------------------------------------------------------------------------|------------------------------------------|
| Security information<br>Select your authentication type                   | Security information<br>Select your authentication type                |                                          |
| Authentication method                                                     | Authentication method                                                  |                                          |
| Username/Password Biometric                                               | Username/Password Biometric                                            |                                          |
| You will be logged out if the app is in the background<br>for a long time | You will be logged out if the app is in the background for a long time | Go2Mobile                                |
| Co Log me out after 1 Hour >                                              | C Log me out after 1 Hour >                                            |                                          |
| Your preferences<br>Set your mobile preferences                           | Your preferences<br>Set your mobile preferences                        | Email address                            |
| I Temperature scale °C °F                                                 | Temperature scale C *F                                                 | Go2Mobile                                |
|                                                                           |                                                                        | Sign in using your biometric credentials |
| Time format am/pm 24h                                                     | C Time format am/pm 24h                                                |                                          |
| Jistance units km miles                                                   | Biometric Authentication                                               | Ô                                        |
| Offline mode                                                              | Do you want to setup biometric authentication on this device?          | Touch the fingerprint sensor             |
| Home My trips Contact us                                                  | ок                                                                     |                                          |
| w Omme                                                                    |                                                                        | USE ACCOUNT PASSWORD                     |

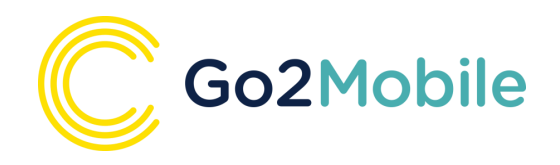

## What does the Go2Mobile offer?

Here are some of the highlights of Go2Mobile:

- Delay push notifications for your journey
- Real-time flight and rail departure status
- View your upcoming trips, all accessible in one place
- Simple Secure Sign-in options using Apple ID or Android Biometric Authentication
- Wallet Pass integration for direct access to your e-tickets.
- Contact Us section for 24h travel support.
- Add your own activities to a trip and share trip info with other Go2Mobile users.
- Travel booker trip view and memo notification send.

In addition, for clients who also use Risk Management tool Go2Track:

- GPS location share with Go2Track
- Go2Track Trip Brief and immediate Risk Alert notifications provided by Crisis24

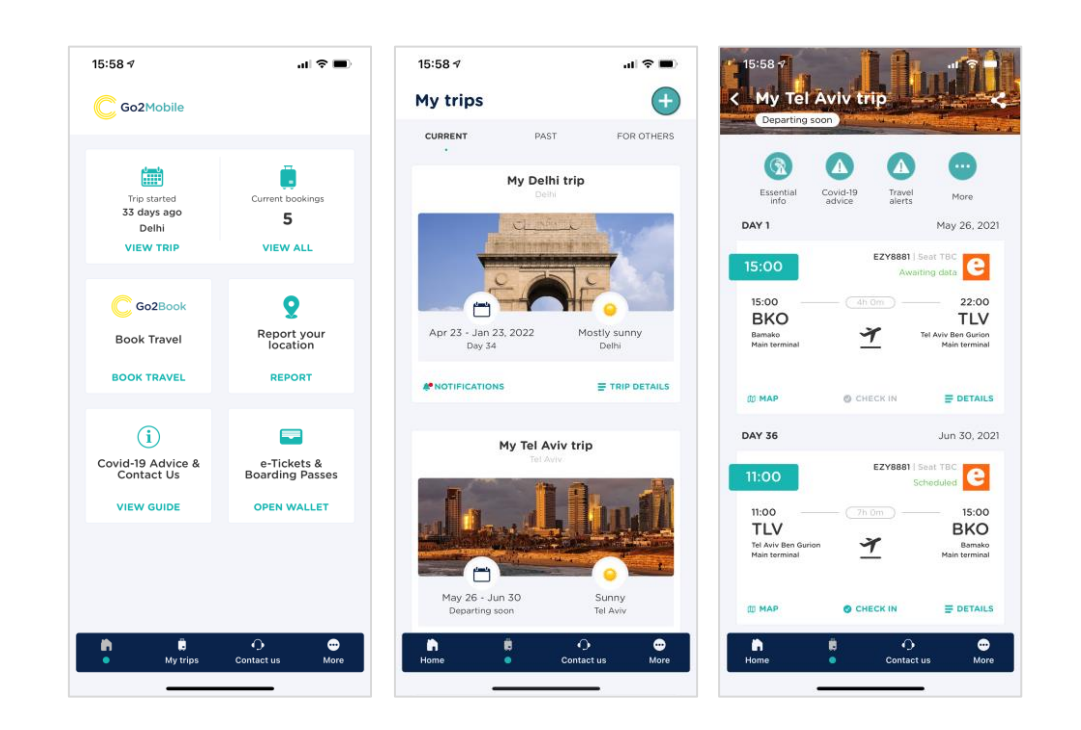

If you have any further questions, please contact go2mobile@claritybt.com